# 발급된 인증서 갱신하기(ver. Nginx)

사전 준비사항 인증서 갱신하기

## 사전 준비사항

■ 신규 발급된 인증서 ■ 인증서 비밀번호 파일

## 인증서 갱신하기

Step 1) 현재 사용중인 인증서 기간 확인

```
openssl x509 -in / -noout -dates
ex ) openssl x509 -in /etc/certs/Wildcard.com.pem -noout -dates
notBefore=May 28 04:49:21 2017 GMT
notAfter=May 27 04:49:21 2020 GMT
```

#### Step 2) 발급 받은 인증서 압축 해제 및 비밀번호 파일 생성

```
//
tar -xvzf /etc/certs/Wildcard.tar.gz -C /etc/nginx
//
vi passwd
```

#### Step 3) 비밀번호 파일 소유권 변경(root만 권한 가질 수 있도록)

chmod -R 600 passwd

### Step 4) 신규 인증서 기간 확인

Step 5) 기존에 설정한 conf 파일 수정

- password 파일 옵션 추가 신규 인증서(key, cert 파일) 경로 변경

```
/etc/nginx/conf.d/?.conf
server
{
....
ssl_password_file /etc/nginx/passwd; //
ssl_certificate /etc/nginx/Wildcard.com.pem; // pem
ssl_certificate_key /etc/nginx/Wildcard.com.key; //
....
}
```

#### Step 6) 서비스 재시작

systemctl restart nginx